### **Usuário Externo**

https://ejud.trt12.jus.br/ejud/

**Primeiro acesso** 

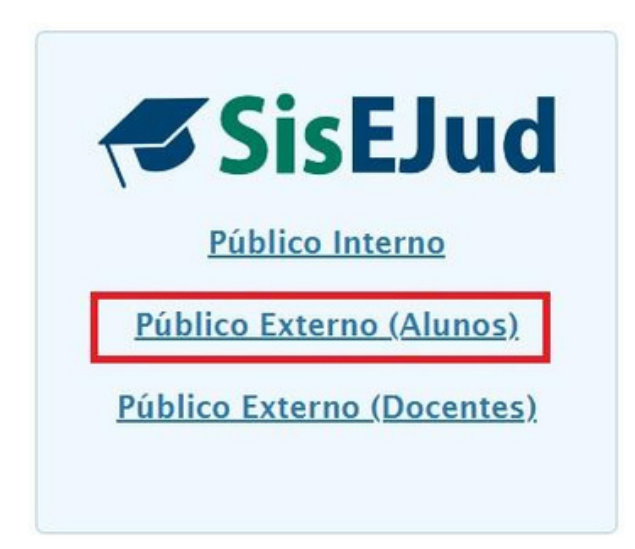

### Como realizar seu CADASTRO

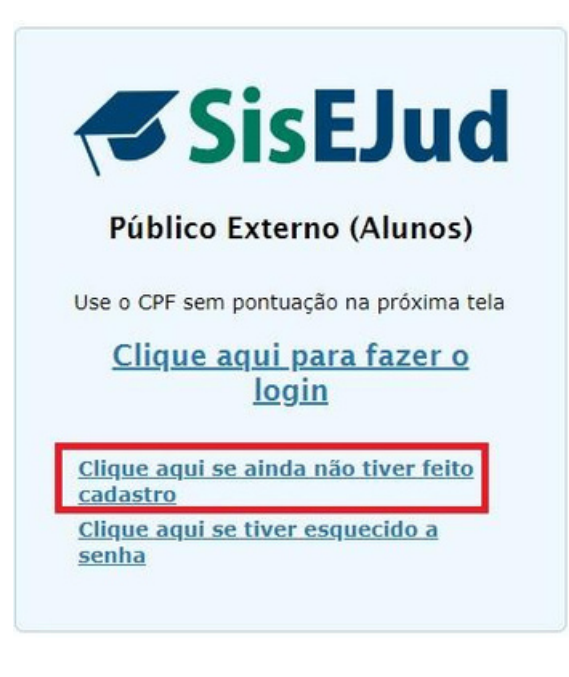

## Cadastro

### SisEJud

| Dados             |                                           |   |
|-------------------|-------------------------------------------|---|
| Nome *            |                                           |   |
| CPF *             |                                           |   |
| Telefone *        |                                           |   |
| Email *           |                                           |   |
| Confirmação do El | mail *                                    |   |
| Órgão             |                                           |   |
| Raça              | Selecione raça                            |   |
| Gênero            | Selecione gênero                          | - |
| Sexo              | Selecione sexo                            | - |
| Observação        |                                           |   |
|                   | Advogado                                  |   |
| Cargo/Função *    | Decembergador Ministro Terreirizado Outro |   |
|                   | Obesenbargador Orencenzado O outo         |   |
| É naccos com doi  | leišneist i 🕜 fim 🖉 Min                   |   |
| E pessoa com dei  |                                           |   |
| Senha             |                                           |   |
| Escolha sua senha | * Escolha sua senha*                      |   |
|                   |                                           |   |

A senha deve ter no mínimo 8 caracteres e deve conter 3 dos seguintes grupos de caracteres:

- · letras minúsculas (exceto cedilha e letras acentuadas)
- letras maiúsculas (exceto cedilha e letras acentuadas)
- números

+ Salvar

• caracteres especiais (1, @, #, etc.)

Público externo cria uma senha que poderá ser utilizada em todos os eventos da Escola.

Seu nome ficará na lista de inscritos com a indicação de que é público externo.

#### Salve as informações

## Faça o login

Seu cadastro foi efetuado com sucesso. Você já pode efetuar o login no sistema

# **EJudTRT**

#### <u>Clique aqui para fazer o</u> <u>login</u>

Usuário interno: usar as credenciais da rede na próxima tela

Usuário externo com cadastro: usar o CPF sem pontuação na próxima tela

<u>Clique aqui se for usuário externo e ainda não</u> <u>tiver feito cadastro</u>

<u>Clique aqui se for usuário externo e tiver</u> <u>esquecido a senha</u>

| LOGIN           |               |                     |                                                                                                    |
|-----------------|---------------|---------------------|----------------------------------------------------------------------------------------------------|
|                 | NOME DE USU/  | ÁRIO:               |                                                                                                    |
|                 | Nome de usuár | io                  |                                                                                                    |
|                 | SENHA:        |                     |                                                                                                    |
|                 | Senha         |                     |                                                                                                    |
| Clique em Entra | r             | ENTRAR              | No primeiro acesso é necessário utilizar<br>o Múltiplo Fator de Autenticação (MFA)<br>para acesso ao Siseiud. |
|                 |               | Ou fazer login com: |                                                                                                    |
|                 | G             | GOOGLE              |                                                                                                    |

Por questões de segurança, para entrar nos ambientes do Tribunal é preciso utilizar o Múltiplo Fator de Autenticação (MFA) para acesso ao Sisejud.

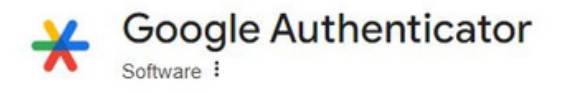

Será necessário instalar, previamente, o aplicativo Google Authenticator no seu celular (Android ou iOS). Esse aplicativo serve para gerar um código único vinculado a sua conta a cada 30 segundos.

#### Configuração do autenticador móvel

A Você precisa configurar seu celular com o autenticador Mobile para ativar sua conta.

1. Instale um dos seguintes aplicativos no seu celular:

FreeOTP Google Authenticator

2. Abra o aplicativo e escaneie o código QR:

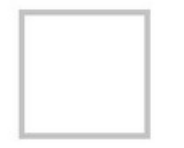

#### Não foi possível ler o código QR?

 Digite o código de uso único fornecido pelo aplicativo e clique em Ok para concluir a configuração.

Forneça um nome de dispositivo para ajudá-lo a gerenciar seus dispositivos de autenticação de dois fatores.

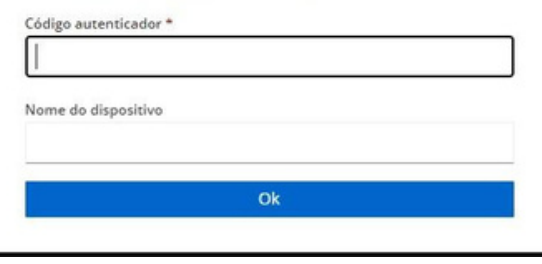

O procedimento consiste em fazer a leitura do QRCode com Google Authenticator, clicando no botão 'de mais' que fica na parte inferior direita do aplicativo, escolhendo a opção "Ler código QR", e, após, digitar o código gerado (que vale por cerca de 30 segundos) pelo aplicativo no campo "Código Autenticador" (o campo Nome do Dispositivo é opcional).

# Após o primeiro acesso, clique para fazer login

# **EJudTRT**

#### <u>Clique aqui para fazer o</u> <u>login</u>

Usuário interno: usar as credenciais da rede na próxima tela

Usuário externo com cadastro: usar o CPF sem pontuação na próxima tela

<u>Clique aqui se for usuário externo e ainda não</u> <u>tiver feito cadastro</u>

<u>Clique aqui se for usuário externo e tiver</u> <u>esquecido a senha</u>

#### LOGIN

|                     | NOME DE USUÁRIO:    |  |
|---------------------|---------------------|--|
|                     | Nome de usuário     |  |
| Preencha seus dados | SENHA:              |  |
|                     | Senha               |  |
| Clique em Entra     | Ou fazer login com: |  |
|                     | G GOOGLE            |  |
|                     |                     |  |

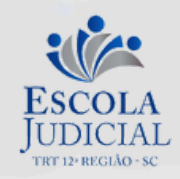

VOCÊ ESTÁ SE LOGANDO COMO:

#### Digite o código do autenticador e clique em Entrar

#### CÓDIGO GERADO PELO AUTENTICADOR:

| REINICIAR O LOGIN ] |        |  |  |
|---------------------|--------|--|--|
| 1                   | ENTRAR |  |  |

## Faça a inscrição

Clique em Inscrições para acessar os cursos com inscrição aberta

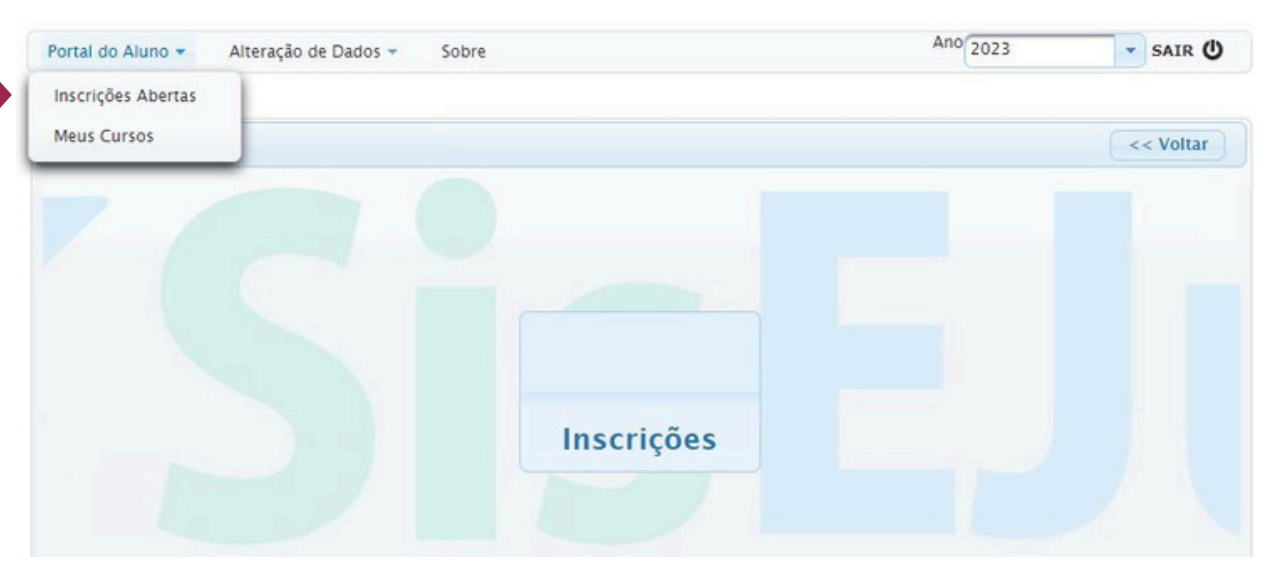

## Solicitar Inscrição

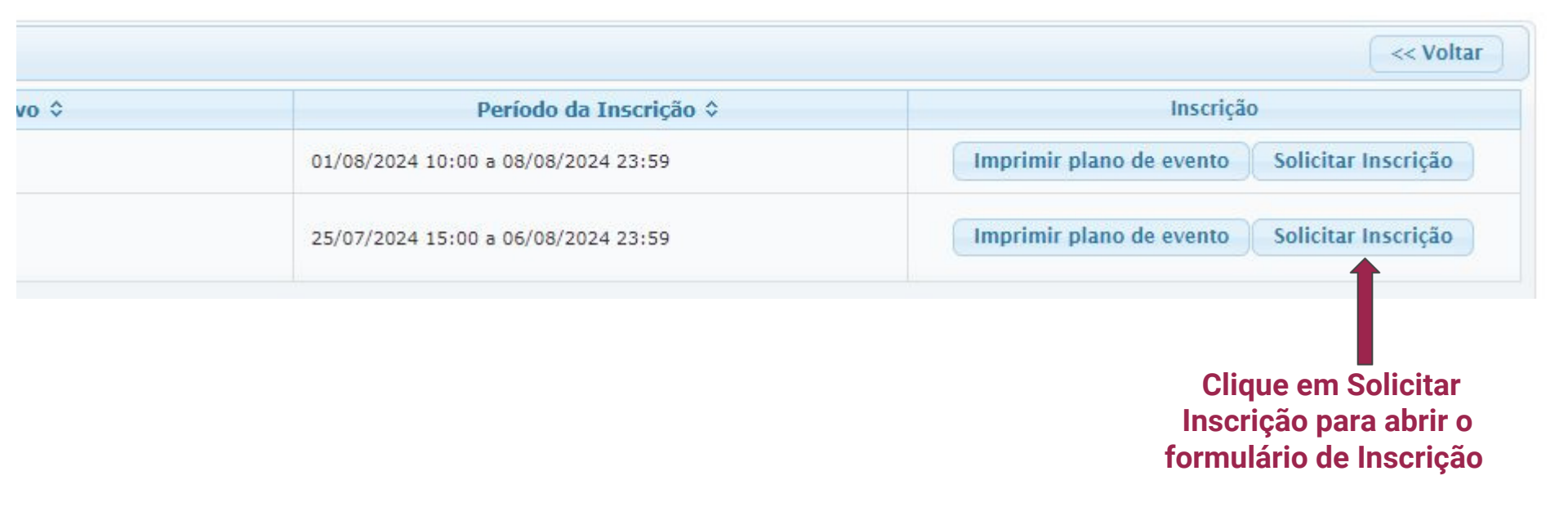

## Ficha de Inscrição

#### **EJudTRT**

| rições Alteração de Dados 🔻 Sobre                                                   |                                   |                                                                               |                                                                               |                 | Ano 2022   | - SAIR    |
|-------------------------------------------------------------------------------------|-----------------------------------|-------------------------------------------------------------------------------|-------------------------------------------------------------------------------|-----------------|------------|-----------|
| Home > Inscrições em eventos - Treinando > Eicha                                    | de Inscrição                      |                                                                               |                                                                               |                 |            |           |
| ha de Inscrição                                                                     |                                   |                                                                               |                                                                               |                 |            | << Voltar |
| ento<br>rento: TELEP_ADMISSIBILIDADE DE RECURSO DE I<br>rinando                     | REVISTA Módulo: Telepresencial Pe | ríodo: 01/04/2022 a 01/04/2022 Público-Alvo: Públ                             | ico externo Carga Horária: 2 horas                                            |                 |            |           |
|                                                                                     |                                   |                                                                               |                                                                               |                 |            |           |
| formações Adicionais                                                                |                                   |                                                                               |                                                                               |                 |            |           |
| Termo de Confidencialidade                                                          |                                   |                                                                               |                                                                               |                 |            |           |
|                                                                                     |                                   | Declaro que concordo o                                                        | om o Termo de Confidencialidade                                               | Dê ciência na d | loclaração |           |
| Seleção de Atividades                                                               |                                   | Declaro que concordo c                                                        | om o <u>Termo de Confidencialidade</u>                                        | Dê ciência na d | leclaração |           |
| Seleção de Atividades<br>Título ≎                                                   | Сн ≎                              | Declaro que concordo o Período O                                              | om o <u>Termo de Confidencialidade</u>                                        | Dê ciência na d |            |           |
| Seleção de Atividades<br>Título O<br>TELEP_ADMISSIBILIDADE DE RECURSO<br>DE REVISTA | сн ¢<br>2h                        | Declaro que concordo o<br>Período O<br>01/04/2022 10:00h<br>01/04/2022 12:00h | om o <u>Termo de Confidencialidade</u><br>Local O<br>CANAL DA EJUD NO YOUTUBE | Dê ciência na d | leclaração |           |

#### **Clique em Concluir Inscrição**

**Pronto!** 

#### Você está inscrito e sua frequência registrada em eventos telepresenciais